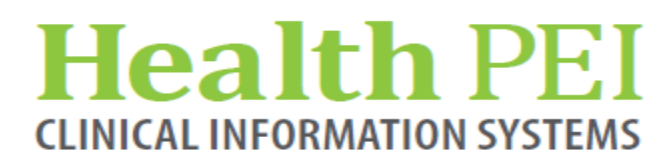

April 21, 2021

## **MONTHLY BULLETIN**

ATTENTION: ALL FACILITIES UPDATES OCCURRING WITHIN THE CIS THE WEEK OF - APRIL 26TH, 2021

The following solution areas have updates:

PowerChart - Pages 2 - 4

FirstNet - Page 4

Lab - Page 5

Privacy - Page 6

#### **UPCOMING EVENTS**

There are no upcoming events in CIS.

#### Privacy Matters Corner...

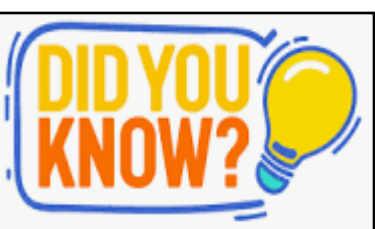

If you are accessing a patient's chart who is not currently in your direct care, remember to chart/comment the reason for your access. This is especially important if you work in multiple roles in CIS. See page 6 for "How to" steps......

# Health PEI

#### **PowerChart Update:**

**Free Text Point of Care Glucose** - The DTA for charting point of care glucose is being revised to reflect current practice. When free text is required for entry of a point of care glucose result, there is now a choice between hospital device, patients own device and subcutaneous glucose. This provides clarification to physicians and creates a true reflection of practice. Please note, patients on insulin protocol should be dosed based on a hospital point of care device.

| Blood Glucose Capillary,<br>Hospital Device | mmol/L | Blood Glucose Capillary,<br>Personal Device | mmol/L | Subcutaneous Glucose | mmol/L |  |
|---------------------------------------------|--------|---------------------------------------------|--------|----------------------|--------|--|
|                                             |        |                                             |        |                      |        |  |

**Subcutaneous Glucose Meter Documentation -** If the patient has a subcutaneous glucose meter sensor such as a Libre, charting can occur on this revised Subcutaneous/Hypodermoclysis form under Catheter Type

|            | Subcutaneous/Hypodermoclysis |                           |                 |                                                                                                    |                                                                                  |  |  |
|------------|------------------------------|---------------------------|-----------------|----------------------------------------------------------------------------------------------------|----------------------------------------------------------------------------------|--|--|
|            |                              | Site                      | Laterality      | Activity                                                                                                    | Primed With Catheter Size/Length Type Bate Started Started                       |  |  |
|            | Site 1                       | <multialpha></multialpha> | <alpha></alpha> | <multialpha:< td=""><td>P Result Details</td></multialpha:<>                                                                 | P Result Details                                                                 |  |  |
|            | Site 2                       | <multialpha></multialpha> | <alpha></alpha> | <multialpha:< td=""><td>Catheter Type</td></multialpha:<>                                                                    | Catheter Type                                                                    |  |  |
|            | Site 3                       | <multialpha></multialpha> | <alpha></alpha> | <multialpha:< td=""><td>Butterily catheter     V Catheter     V Catheter     Subcutaneous Blucose Sensor</td></multialpha:<> | Butterily catheter     V Catheter     V Catheter     Subcutaneous Blucose Sensor |  |  |
| Assessment | Site 4                       | <multialpha></multialpha> | <alpha></alpha> | <multialpha:< td=""><td></td></multialpha:<>                                                                                 |                                                                                  |  |  |
|            | Site 5                       | <multialpha></multialpha> | <alpha></alpha> | <multialpha:< td=""><td></td></multialpha:<>                                                                                 |                                                                                  |  |  |
|            | Site 6                       | <multialpha></multialpha> | <alpha></alpha> | <multialpha:< td=""><td></td></multialpha:<>                                                                                 |                                                                                  |  |  |

#### Update to MAR Charting Window

| ໄຫຼດີດີ<br>insulin aspart (insulin a<br>3 unit(s), Subcutaneous, Inje | Ispart (NovoRapid))<br>ection, Once, Start: 2021-Apr-09 11:00, Stop: 2021-Apr-09 11:00 |
|-----------------------------------------------------------------------|----------------------------------------------------------------------------------------|
|                                                                       |                                                                                        |
| *Performed date / time :                                              | 2021-Apr-14 • 0906 •                                                                   |
| *Performed by :                                                       | Morton, Teresa E, RN                                                                   |
| Witnessed by :                                                        | Q                                                                                      |
|                                                                       |                                                                                        |
| POC Glucose: No Result                                                | found in previous 30 minutes. <u>Trend</u>                                             |
| MAR                                                                   | Slucose Verify: Irend                                                                  |
| Blood Glucose Capillary, Ho                                           | ospital Device: 7.5 mmol/L, April 14, 2021 09:06:00 Trend                              |

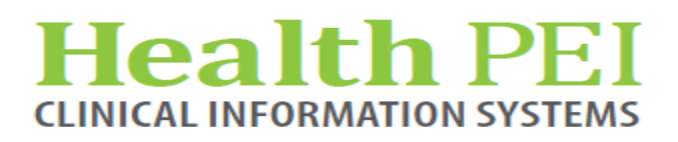

### **PowerChart Update: (continued)**

**Preferred name -** Preferred Name refers to the first name the patient wants to be called which is different from the legal name on their health card. A patient's Preferred Name can only be updated or documented in Registration and will be displayed on the demographics bar after the patient name in parenthesis. For patients that have identified a preferred name, it is important to always call the patient by that name.

preferred name

ZZTEST, CARE COMPASS PATIENT ZZTEST, CARE COMPASS PATIENT (Marie) Inpatient [2021-Feb-04 06:58:00 - <No - Discharge date>]

Violent/Aggressive:

**New powerform for Long Term Care -** The Goals of Care form is an annual assessment completed by LTC NP and Physicians. The form is located in the Long Term Care folder in Ad Hoc Charting and will post to the Resus Orders tab of the Handoff as well as to the Documents tab under the folder for Resuscitation/HCD Documents.

| 🛱 🐘 🖣 🐂 🔍 100%                 | • • • 4                   |               |                          |         |                                                      |                                          | A Documents                  |
|--------------------------------|---------------------------|---------------|--------------------------|---------|------------------------------------------------------|------------------------------------------|------------------------------|
| Handoff X                      | Assessments X O           | ionsults X    | Downtime X Shift Summary | X Resus | Order Details X +                                    |                                          |                              |
| İ                              | Resus Order Details       |               |                          |         | All Visits Last 7 days                               | ast 2 years Last 30 days Last 6 months 0 | 🋍 🛆 🍻 🚵 🔍 🗶 📓 🖨 🗐 🖉          |
| Resus Order Details            |                           |               |                          |         |                                                      |                                          |                              |
| Health Care Directive (1)      | No results found          |               |                          |         |                                                      |                                          | ( )                          |
| Health Care Directive Contacts | Health Care Directive (1) |               |                          |         |                                                      | + All Visits ()                          | A Numine /Allied Health Text |
|                                |                           |               |                          | [       | Xisplay: Facility defined view Change Filter Last 50 | Notes My Notes Only Group by Encounter   | Nursing/Alled Health-Text    |
|                                | Time of Service           | ∨ Subject     | Note Type                | Author  | Last Updated                                         | Last Updated By                          | Presuscitation/HCD Documents |
|                                | ▼ In Progress (0)         |               |                          |         |                                                      |                                          | 👜 🗁 Goals of Care - Text     |
|                                | ▼ Completed (1)           |               |                          |         |                                                      |                                          | 2021-Apr-13 14:21 Mc N       |
|                                | APR 14, 2021 09:29        | Goals of Care | Goals of Care - Text     | М       | APR 14, 2021 09:29                                   | Mori, J.                                 |                              |
|                                |                           |               |                          |         |                                                      |                                          | III                          |
|                                |                           |               |                          |         |                                                      |                                          |                              |
|                                |                           |               |                          |         |                                                      |                                          |                              |
|                                |                           |               |                          |         |                                                      |                                          |                              |

## Health PEI CLINICAL INFORMATION SYSTEMS

## **PowerChart Update: (continued)**

**CareCompass will be replacing the Patient Access List (PAL) and is scheduled for June 1, 2021.** CareCompass provides a multiple-patient or an individual dashboard view of patient information, patient status, and activity data to guide the nursing department on how to organize and plan their day. Training sessions will begin the week of May 3rd.

| Care Compass      |                                                                                                    |                                             |                          |                       | (O) Full screen 🛛 Print 💸 33 minut                                                                            |
|-------------------|----------------------------------------------------------------------------------------------------|---------------------------------------------|--------------------------|-----------------------|----------------------------------------------------------------------------------------------------|
| A5                | 🐛 🔩 [ 1255 🔷 ] 🔘 🔘 🙆                                                                                                    |                                             |                          |                       |                                                                                                    |
| Patient List:     | V 💥 List                                                                                                    | Maintenance 💠 Add Patient 💰 Est             | ablish Relationships     |                       | <b>@</b> 36 <b>@</b>                                                                                          |
| Location          | Patient                                                                                                    | Visit                                       | Care Team                | Activities            | Plan of Care                                                                                                  |
| 819 - 4           | ZZ TEST, PATIENT TEN     63yrs   Female       Allergies                                                                          | Testing new rule for VA<br>LOS: 8w 1d       |                          | - 2<br>PRN/Continuous | Add Plans                                                                                                    |
| 805 - 4           | ZZ TEST, PATIENT TWENTY       6Syrs   Male         No Allergies Recorded                                                         | test<br>LOS: 6m 2w                          | Test, Physician, MD      | 14                    | Benzodiazepines for Alcohol Withdrawal Subphase                                                               |
| 823 - 4           | 22TEST, ANDREW<br>31yrs   Male   Full Code<br>No Allergies Recorded                                                              | V/A flag from PF Previous enc<br>LOS: 7w 1d | Test, CPOE Physician, MD | 9<br>PRN/Continuous   | ORTHO Post op                                                                                                 |
| 🏶 814 - 1         | ZZTEST, CARE COMPASS PATIENT     S6yrs   Female   Defibrilation X 1, Drugs Only,     Allergies   Dary Free Diet (Diet Dary Free) | testing<br>LOS: 2m 2w                       | Test, CPOE Physician, MD | - 4<br>PRN/Continuous | Braden Assessment 15-18<br>General Lab orders<br>MED General Admit                                            |
| 811 - 1           | ZZTEST, CARLEY     10yrs   Female       No Known Allergies                                                                       | Testing V and A previous encounter LOS: 13d |                          | 8<br>PRN/Continuous   | ED Abdominal Pain                                                                                             |
| 813 - 1           | ZZTEST; MASTER PATIENT<br>120yrs   Male   Medical Assistance in Dying (MA<br>Allergies                                           | MRR Testing<br>LOS: 5m 4w                   | Test, CPOE Physician, MD | = 5<br>PRN/Continuous | COVID-19 Critical Care Traige Initial Assesment<br>Hospitalist General Admit .<br>Hospitalist General Admit . |
| Activity Timeline | e                                                                                                    |                                             |                          |                       |                                                                                                    |
|                   |                                                                                                    |                                             |                          |                       |                                                                                                    |
| Overdue           | 11:00 12:00 13:00                                                                                                    | 14:00 15:00                                 | 16:00 17:00              | 18:00 19:00           | 20:00 21:00 22:00                                                                                             |

## FirstNet Update:

With the release of Launchpoint and ED Real Time Dashboard, staff are able to change locations between facilities. Similar to accessing patient charts, staff should not be changing locations in Launchpoint or accessing the Dashboard Detail Dialog sections unless there is a business need. Each time you change locations there is an electronic "footprint" left. Please ensure your default location is set in the Real Time Dashboard as demonstrated below. Location changes will be audited to ensure patient privacy.

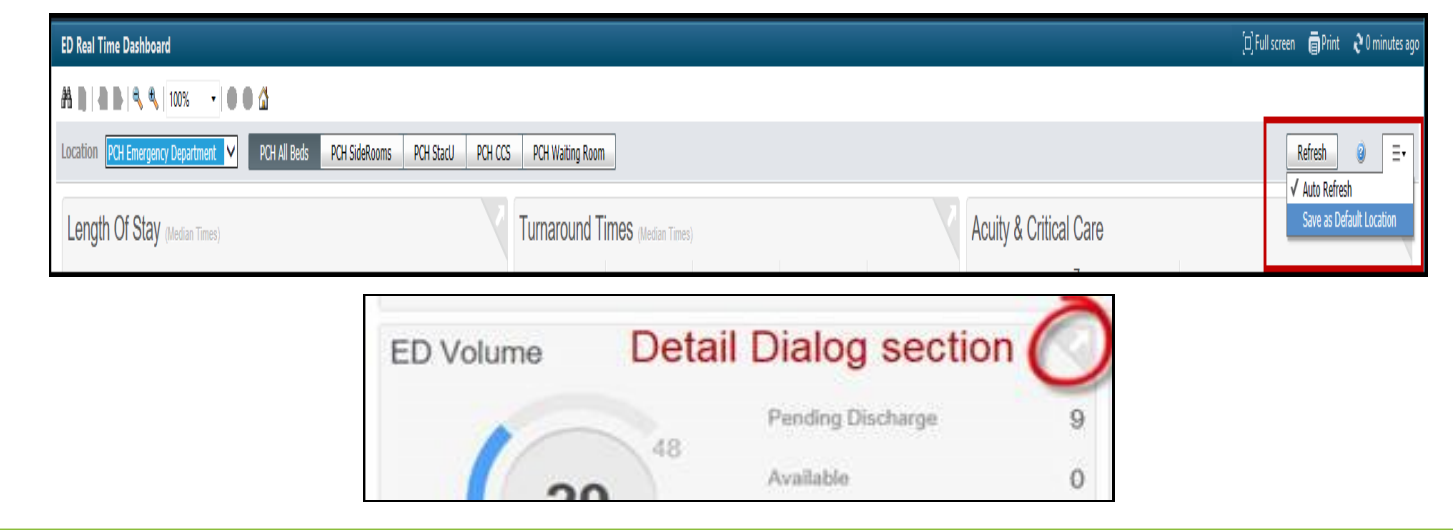

#### Health PEI CLINICAL INFORMATION SYSTEMS

## Lab Update:

**Microbiology Test Name Change -** Viral Respiratory Panel is being changed to Respiratory Panel PCR to reflect additional bacterial targets on the panel.

#### Before Change:

Previously CPOE orders were found searching under "Viral Respiratory".

| 2ZTEST, PATIENT FIVE - Add Order                                                     |                                                     |                             |                       |
|--------------------------------------------------------------------------------------|-----------------------------------------------------|-----------------------------|-----------------------|
| ZZTEST, PATIENT FIVE<br>Outpatient [2021-Feb-28 18:59:32 - 20<br>Violent/Aggressive: | Age:79 years<br>021-Feb-28 2 DOB:1941-May-04        | Sex:Female<br>MRN:888000567 |                       |
| Search: viral respiratory 🔍 🛛                                                        | Contains v Type: 💮 All Orders<br>Search within: All | ~                           |                       |
| Viral Respiratory Panel                                                              | Recent Results Vitals Lab                           | Diagnostic Imaging          | Warfarin Respirat     |
|                                                                                      | Flowsheet: Quick View                               | ~ ·                         | Level: Quick View     |
|                                                                                      | ★ ►                                                 |                             |                       |
|                                                                                      | Navigator  Respiratory Testing                      | Show more results           |                       |
|                                                                                      |                                                     | Quick View                  | 2021-Apr-<br>06 12:30 |
|                                                                                      |                                                     | Viral Respiratory Panel     | REVIEW                |

#### After Change:

New orders are found searching under "Respiratory Panel".

| ZZ TEST, PATIENT FIVE<br>Dutpatient [2021-Feb-19 09:11:37 - 20<br>/iolent/Aggressive: | Age:77 years<br>21-Feb-19 0 DOB:1943-Dec-21                                     | Sex:Female<br>MRN:888000939                  |                                       |
|---------------------------------------------------------------------------------------|---------------------------------------------------------------------------------|----------------------------------------------|---------------------------------------|
| Search: respiratory panel 🔍 🛛                                                         | Contains V Type: 🔀 All Orders<br>Search within: All                             | ~                                            |                                       |
| Respiratory Panel PCR                                                                 | Recent Results         Vitals         L           Flowsheet:         Quick View | ab Diagnostic Imaging N                      | Narfarin Respiratory/CO               |
|                                                                                       | 4 >                                                                             |                                              |                                       |
|                                                                                       | Navigator Chemistry                                                             | Show more results                            |                                       |
|                                                                                       | Cardiac Function & Lipid                                                        | s Quick View                                 | 2021-Apr- 2021-Ap<br>07 10:06 07 08:3 |
|                                                                                       | Routine Cultures                                                                | Respiratory Testing<br>Respiratory Panel PCR | REVIEW                                |

#### Health PEI CLINICAL INFORMATION SYSTEMS

#### Privacy Matters Corner.....

If a patient is not currently under your care but you need to access their health record, you must record the reason for the chart access. Each time you enter a chart, there is an electronic "footprint" left. Make sure you record why your footprint is there.

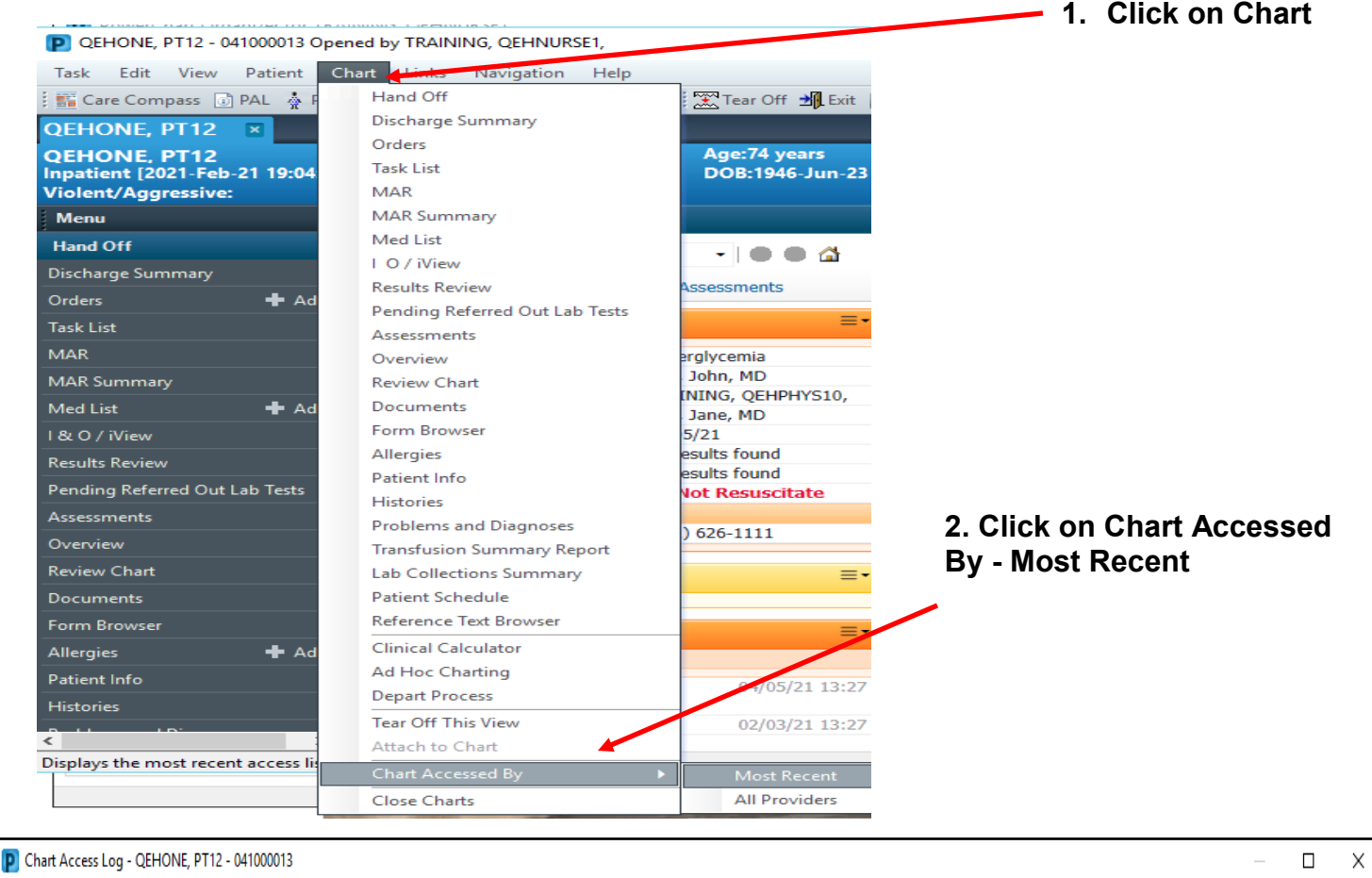

#### The Chart Access Log will populate Most Recent Chart Access per Provider: Access Date/Time Provider Name Position Comment 3. If you need to access a chart outside of 2021-Apr-12 14:06:47 TRAINING, QEHNURSE1, 2021 Nurse Renal Clinic. Need to access pt information providing direct care you MUST enter a 2021-Feb-18 15:01:58 Kelly-Murphy, Jacqueline, DBA reason in the comment box and click save. This step is a not a requirement if you are accessing the record of a patient to whom **NOTE:** Commenting is an option for you are actively involved in the provision of all roles, including PowerChart View care. Your access is recorded on any Only (PCVO). Even if you are not documentation that you sign. charting on the patient, you must indicate your reason for access. Refer to the Health PEI Acceptable Use Policy. Number of Records: 2 Save Close Print